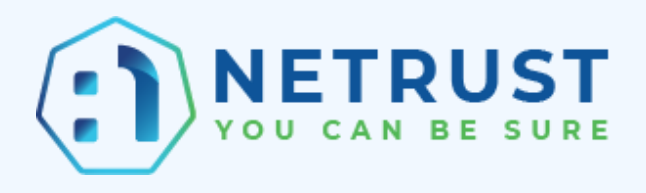

## Guide to upload Netrust Certificate to Myinfo Portal

Authored by: Netrust Customer Support

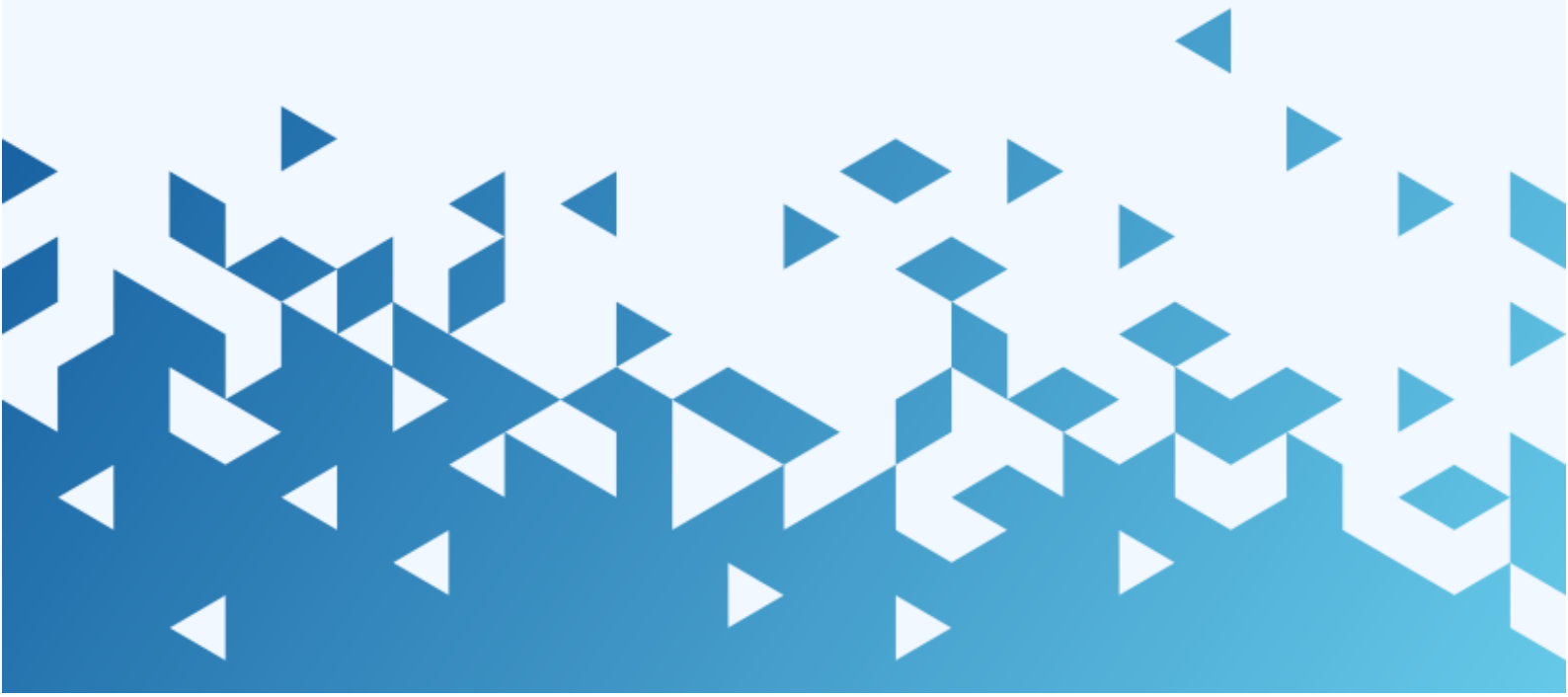

Netrust logo is registered trademark of Netrust Pte Ltd.

All other trademarks belong to their respective companies.

Netrust Pte Ltd considers information included in this documentation to be proprietary and restricted.

Permission to use, duplicate, or disclose document is granted by Netrust Pte Ltd, provided that the copyright notice appears in all copies and that both the copyright notice and this permission notice appear.

Use of this document should not be copied or posted on any network computer or broadcast in any media, and no modifications of the document are to be made without prior approval.

Use for any unauthorized purpose is expressly prohibited by law, and may result in severe civil and criminal penalties. Violators will be prosecuted to the maximum extent possible.

1. Click on App Configuration tab, select the Environment you want to configure, then click on Configure.

| ← → C @ aplaingpass.gov.sg/portner/app-detalk/ |                                                                                   |  |           |  |  |  |  |  |
|------------------------------------------------|-----------------------------------------------------------------------------------|--|-----------|--|--|--|--|--|
| 🜮 A Singapore Governme                         | x Agency Wababa                                                                   |  |           |  |  |  |  |  |
| singpass (api)                                 |                                                                                   |  | Ð         |  |  |  |  |  |
| E dit Profile                                  | Home / Dashboard / My Apps / App Details  myinfo App ID:                          |  |           |  |  |  |  |  |
| Dashboard<br>Services v                        | Select Environment: staging                                                       |  |           |  |  |  |  |  |
| APIs v<br>Subscription v                       | Staging Credentials                                                               |  |           |  |  |  |  |  |
| Agreements<br>్రీ. Log Out                     | Configure Staging Environment Upload your App's X.509 Public Key Stg_sgverify.cer |  | Configure |  |  |  |  |  |
|                                                | Your Callback URL                                                                 |  |           |  |  |  |  |  |
| 0                                              | Application Purpose(s)                                                            |  |           |  |  |  |  |  |

| ← → C api.singpass.gov.                                | sg/partner/app-details/5fd7205533da87004fe8ac1b    | ۵ با                                                                                                    | 순 ☆) 🧏 🛊 💷 🕜 🗄                                    |
|--------------------------------------------------------|----------------------------------------------------|----------------------------------------------------------------------------------------------------|---------------------------------------------------|
| singpass (c                                            | api}                                               | ۵                                                                                                    | Ð                                                 |
|                                                        | Home / Dashboard / My Apps / App Details           |                                                                                                    |                                                   |
| LAN YOMGAING<br>NETRUSTIVE LTD<br>(LINK INVESTIGATION) | myinfo App ID:                                     |                                                                                                    |                                                   |
| Edit Profile                                           | Overview App Configuration Usage                   |                                                                                                    |                                                   |
| Dashboard                                              | Select Environment: Production                     |                                                                                                    |                                                   |
| Services 🗸                                             |                                                    |                                                                                                    |                                                   |
| APIs ~                                                 |                                                    |                                                                                                    |                                                   |
| Subscription 🗸                                         | Production Credentials                             |                                                                                                    | ~                                                 |
| Agreements                                             |                                                    |                                                                                                    |                                                   |
| 솔 Log Out                                              | Configure Production Environment                   | Configure                                                                                                    |                                                   |
|                                                        | Upload your App's X.509 Public Key<br>Certificate: | prod_sgvarfly.cer                                                                                                    |                                                   |
| <b>©</b>                                               | Your Callback URL                                  | https://produm.ag.ograf.id/sam-ado/salkaad<br>https://andorogs.advapable.com/advat/ad/or-advamar/page-<br>parrat/wyhte_icaading/rage/Undyst/Educage/EductOfgi07000qi07000qi040cc/adjaCy70min-mais/NetNewerIntalCoor<br>NETWIN[2]<br>https://andorogs.advapable.com/nations/net-advamartion(gage-<br>parrat/wyhte_icaading/rage/eductOfsiante.agr-ganeCw76dHtte/E0atfaE0bidayEudoMC7876262/NETWINECDATM<br>MSNP | 10.0%s.ds.lgam@lgame<br>iii-sfaast+iii?sz2(0.042) |

2. Drag the certificate into the box, or click on the box and select your cert.

|                      | g/partner/app-details/5fd7205533da87004fe8ac1b                                                                 | \$ B 🔁          | 📲 🏘 🖬 🖬 🚳    |
|----------------------|----------------------------------------------------------------------------------------------------|-----------------|--------------|
| A Singapore Governme | ( Agency Website                                                                                               |                 |              |
| singpass (           | ipi)                                                                                                    | Q               | ð            |
| 0                    | Home / Dashboard / My Apps / App Details                                                                       |                 |              |
| Edit Profile         | myinfo<br>App ID:                                                                                              |                 |              |
| Dashboard            | Overview App comiguration osoge                                                                                |                 |              |
| Autobald -           | Select Environment: Staging                                                                                    |                 |              |
| Services 🗸           |                                                                                                    |                 |              |
| APis 🗸               |                                                                                                    |                 |              |
| Subscription 🗸       | Staging Credentials                                                                                            |                 | ~            |
| Agreements           |                                                                                                    |                 |              |
| රා Log Out           | Configure Staging Environment                                                                                  |                 | Cancel       |
|                      | * Upload your App's X.509 Public Key <u>stg_sgverify.cer</u><br>Certificate:                                   |                 |              |
|                      | Drag a file here or browse to replace Public Key Certificate                                                   |                 |              |
|                      | Please ensure your application connection supports TLS 1.1 and above. Find out more of our recommended list of | Certificate Aut | hority (CA). |

| 💿 Open                             |       |                         |                                                             |                    |                      | ×        |
|------------------------------------|-------|-------------------------|-------------------------------------------------------------|--------------------|----------------------|----------|
| $\leftrightarrow \rightarrow \sim$ | ↑ [   | $\overline{\mathbf{A}}$ | > Downloads                                                 |                    | C Q Search Downloads |          |
| Organize 🔻                         | New f | older                   |                                                             |                    | ∎・                   |          |
| 合 Home                             |       | î                       | Name                                                        | Date modified 👋    | Type Size            | 1        |
|                                    |       | $\left  \right $        | ~ Today                                                     |                    |                      |          |
| 🔚 Desktop                          | *     |                         | 属 stg_sgverify.cer                                          | 06-Mar-23 10:03 AM | Security Certificate | 3 KB     |
| 🚽 Download                         | ls 🖈  |                         | <ul> <li>Yesterday</li> </ul>                               |                    |                      | I        |
| - 849                              | *     |                         | Dpload                                                      | 05-Mar-23 10:15 PM | File folder          |          |
| - 659                              |       |                         | <ul> <li>Last week</li> </ul>                               |                    |                      |          |
|                                    |       |                         | C #973308,308,1,0#                                          | 03-Mar-23 10:17 AM | Adobe Acrobat Docum  | 8,910 KB |
|                                    |       |                         | All 1995 Server - Qualified Remote Signing Subations (Ma.). | 01-Mar-23 5:24 PM  | Adobe Acrobat Docum  | 1,143 KB |
|                                    |       | " `                     | <ul> <li>Last month</li> </ul>                              |                    |                      |          |
|                                    |       |                         | 👌 mel claim-form (po 2016 no effaci pell)                   | 25-Feb-23 12:04 AM | Adobe Acrobat Docum  | 1,057 KB |
| Secondly                           |       |                         | test.key                                                    | 21-Feb-23 10:16 AM | KEY File             | 1 KB     |
|                                    |       |                         |                                                             |                    |                      |          |
|                                    |       |                         | sig_sgveniy.ce                                              |                    |                      | ancel    |
|                                    |       |                         |                                                             |                    |                      |          |

3. Click on Update, and then Update again on the popup.

| ← → C 🔒 api.singpass.gov.sg/partn | er/app-details/5fd7205533da87004fe8ac1b |                                                                     |              | 🜀 🖻 🖈 📲 🏞 🗐          | •   |
|-----------------------------------|-----------------------------------------|---------------------------------------------------------------------|--------------|----------------------|-----|
|                                   |                                         |                                                                     |              |                      |     |
|                                   |                                         | https:///devologmentary.op.oprok.ic/warr-oids/collback              |              |                      |     |
|                                   | Your Caliback URL                       | Returning URL(s) to digital service after authentication in Staging |              |                      |     |
|                                   |                                         | http://www.hast.2000/collback                                       |              | ×                    |     |
|                                   |                                         |                                                                     |              |                      |     |
|                                   |                                         | + Add URL                                                           |              |                      |     |
|                                   |                                         |                                                                     |              |                      |     |
|                                   |                                         |                                                                     |              |                      |     |
|                                   | Application Purpose(s)                  |                                                                     |              |                      |     |
|                                   | * Display App Name:                     | kit Scheervan                                                       |              |                      |     |
|                                   |                                         | This field will be on Myinfo Consent Page                           |              |                      |     |
|                                   |                                         |                                                                     |              | + Create app purpose | ٦   |
|                                   |                                         |                                                                     |              |                      | -   |
|                                   | Purpose ID                              | App Purpose Description                                             | Action       |                      |     |
|                                   |                                         |                                                                     |              |                      | - 1 |
|                                   | blcd53cc                                | verification                                                        | PEDIT BELETE |                      |     |
|                                   |                                         |                                                                     |              |                      | 1.1 |
|                                   |                                         |                                                                     | nerns per p  | age: to T=TorT < >   |     |
|                                   |                                         |                                                                     |              |                      |     |
|                                   | Cancel                                  |                                                                     |              | Update               |     |
|                                   |                                         |                                                                     |              |                      |     |

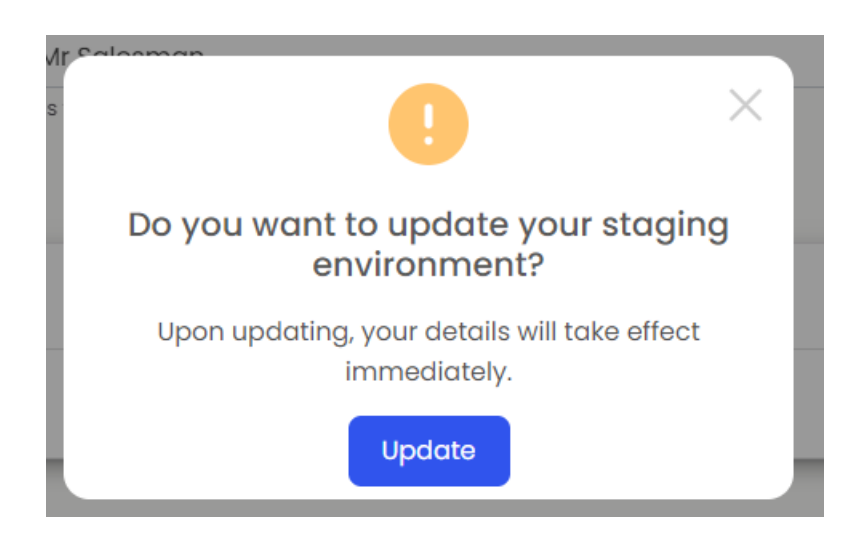